# ►►► เมนูบันทึกฝากเซ็ค (CQ Pay IN)

## วัตถุประสงค์

เพื่อใช้สำหรับบันทึกรายการนำเช็ครับฝากธนาคาร

### คำอธิบาย

หน้าต่างบันทึกจะแบ่งการบันทึกข้อมูลออกเป็น 2 **ส่วน** คือ

 Detail
 ใช้สำหรับบันทึกรายละเอียดข้อมูลของรายการเช็ครับที่นำมาบันทึก

 ฝากเช็ค

 GL
 เป็นการบันทึกรายการบัญชี เพื่อใช้ Post รายการบันทึกบัญชีรายการ

 ฝากเซ็คนี้ไปยังระบบบัญชีแยกประเภท (GL)

### ลักษณะการบันทึก

รายการเซ็คที่สามารถอ้างอิงไปบันทึกนำฝากธนาคารได้นั้น จะต้องเป็นรายการเซ็คที่มี สถานะเป็น**เซ็คในมือ (H= Hand)** หรือ**เซ็ครับคืน (R= Return)** และการบันทึกรายการ ฝากเซ็ค สามารถบันทึกรายการบัญชีได้ ใช้ในกรณีที่บริษัทต้องการควบคุมรายการ เซ็ครับรอเรียกเก็บ

# ขั้นตอนการบันทึก

Detail

การบันทึกฝากเซ็ครับ มีรายละเอียดดังนี้

| เลขที่เอกสาร | ให้บันทึกเลขที่เอกสารการนำฝากธนาคาร ซึ่งโปรแกรมจะ           |
|--------------|-------------------------------------------------------------|
|              | Running เลขที่เอกสารให้อัตโนมัติตามการกำหนดที่ <b>ระบบ</b>  |
|              | EM / General Setup / กำหนดเลขที่เอกสาร                      |
| วันที่เอกสาร | ให้บันทึกวันที่เอกสารที่นำเช็คฝากธนาคาร                     |
| สมุดเงินฝาก  | ให้เลือกสมุดเงินฝากที่ต้องการฝากเช็คที่รับมานั้นเข้าบัญชี   |
|              | โดยสามารถเลือกได้จากหน้าต่างค้นหา (F4) สมุดเงินฝาก          |
|              | ซึ่งโปรแกรมจะแสดงรายละเอียดเกี่ยากับ <b>ชื่อธบาดาร สาขา</b> |

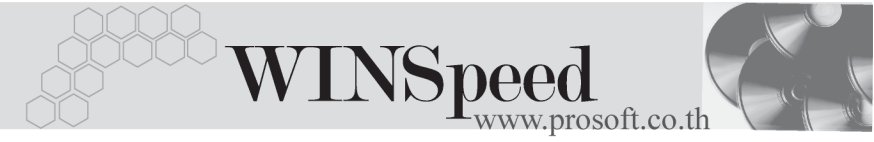

**เลขที่บัญชี / ชื่อบัญชี** ที่กำหนดไว้ในเมนูกำหนดรหัสสมุดเงิน ฝากให้อัตโนมัติ

หมายเหตุ ให้บันทึกคำอธิบายรายการนำเช็คฝากธนาคารเพิ่มเติม

- เมื่อเลือกรายการเซ็คที่ต้องการแล้ว โปรแกรมจะแสดงรายละเอียดเกี่ยวกับ
   ชื่อธนาคาร เลขที่เซ็ค วันที่รับชำระ วันที่บนเซ็ค จำนวนเงินบนเซ็ค และ
   โปรแกรมยังแสดงรหัสธนาคาร ชื่อสาขาของธนาคารที่ออกเซ็ค รวมทั้ง
   รหัสลูกค้า / ชื่อลูกค้า หากเซ็คที่รับมานั้นมีการบันทึกรหัสลูกค้า ซึ่งจะไม่สามารถ
   แก้ไขเปลี่ยนแปลงข้อมูลใดๆได้
- โปรแกรมจะแสดง สถานะเซ็ค ที่เลือกมาบันทึกฝากเซ็ค ซึ่งจะแสดงสถานะปัจจุบัน ของรายการเซ็ครับนั้น เพื่อให้รู้ว่ารายการเซ็ครับที่เลือกมาบันทึกฝากเซ็คนั้น มีสถานะ เป็น H (Hand) เซ็คในมือ หรือ R (Return) เซ็คคืน ซึ่งหลังจากที่จัดเก็บข้อมูลแล้ว สถานะเซ็คจะเปลี่ยนเป็น B (Bank) คือ ฝากเซ็ค ให้อัตโนมัติ

| 🔪 ฝากเช้ครับ                                         |                                           |                                             |                                               |                             |                          | _ 🗆 🗙                                            |
|------------------------------------------------------|-------------------------------------------|---------------------------------------------|-----------------------------------------------|-----------------------------|--------------------------|--------------------------------------------------|
|                                                      |                                           |                                             |                                               |                             |                          | CQ Pay In                                        |
| เลขที่เอกสาร<br>รพัสสมุดเงินฝาก<br>เลขที่สมุดเงินฝาก | CR-PI-4801-008                            | วันที่เอกสาร<br>ธนาคาร กซี<br>ชื่อบัญชี บริ | 10/01/2548 📑<br>เกรไทย<br>เช้ท ตัวอย่าง จำกัด |                             | สาขา พระโชนง             | ]                                                |
| สมายเรง                                              | บนสากรายการมากเรงรบ                       |                                             |                                               |                             |                          |                                                  |
| No.<br>1 <b>⇒</b> สิกรไทย                            | ชื่อธนาตาร                                | 987                                         | เลยทีเอค<br>76543                             | วิษที่รับชาระ<br>15/08/2547 | วิษทีมษเชค<br>15/08/2547 | <ul> <li>จำนวนเงิน</li> <li>10,000.00</li> </ul> |
| 3                                                    |                                           |                                             |                                               |                             |                          | .00                                              |
| 4                                                    |                                           |                                             |                                               | 11                          | 11                       | .00                                              |
| •                                                    |                                           |                                             |                                               |                             |                          | Þ                                                |
| 크_ 킄= 킄=                                             |                                           |                                             |                                               |                             | รวม                      | 10,000.00                                        |
| รพัสธนาคาร                                           | TFB n                                     | สิกรไทย                                     |                                               |                             |                          |                                                  |
| สาขา                                                 | หัวหมาก                                   |                                             |                                               |                             |                          |                                                  |
| รพัสลูกค้า                                           | A-0001 ใบริษัท ซิตี้ อิเล็กทรอพิคส์ สำกัด |                                             |                                               |                             |                          |                                                  |
| หมายเหตุ                                             |                                           |                                             |                                               |                             |                          |                                                  |
| รายละเอียด                                           |                                           |                                             |                                               |                             | สถานะเช็ค                | H เช็คในมือ                                      |
| 😭 Detail 🛗 G                                         | iL                                        |                                             |                                               |                             |                          |                                                  |
| New 📑 Sav                                            | re 🗙 Delete 🔀 Find                        | 🚇 CQ List 🎒 Pri                             | int 🚺 Close                                   |                             |                          |                                                  |

#### 🕈 ตัวอย่างการบันทึกฝากเช็ค Tab Detail

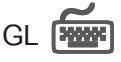

ใช้ในการบันทึกรายการบัญชีของการฝากเช็ค เพื่อผ่านรายการ (Posting)ไปยังระบบ บัญชีแยกประเภท (General Ledger) ซึ่งการ Post GL นั้นสามารถทำได้ **2 แบบ** คือ

| 1. | Real Time Post | คือ การ Post รายการไปยังระบบบัญชีแยก                |
|----|----------------|-----------------------------------------------------|
|    |                | ประเภททันที หลังจากที่มีการบันทึกข้อมูลการ          |
|    |                | ฝากเซ็คแล้ว                                         |
| 2. | Batch Post     | คือ การพักรายการบันทึกบัญชีไว้ที่หน้าบันทึก         |
|    |                | หลักก่อนที่จะมีการ Post ไปยังระบบบัญชีแยก           |
|    |                | ประเภท และเมื่อใดต้องการที่จะ Post รายการ           |
|    |                | จะต้องไปทำการ Post ที <b>่ระบบ General Ledger</b> / |
|    |                | Post GL(Batch)                                      |
|    |                |                                                     |

# ขั้นตอนการบันทึก

การบันทึกบัญชีแบบ Real Time สามารถบันทึกได้ โดยมีวิธีการบันทึกดังนี้

- Click ที่ 
   เพื่อให้โปรแกรมแสดงรายละเอียดของการบันทึกบัญซีให้อัตโนมัติ
   ได้แก่ รหัสบัญชี ชื่อบัญชี เดบิต เครดิต
   รหัสบัญชี /ชื่อบัญชี จะแสดงตามที่ได้กำหนดไว้ในเอกสาร
   เชื่อม GL
   จำนวนเงิน เดบิต / เครดิต จะดึงข้อมลมาจาก Tab Detail ที่ได้ระบ

ı จะดึงข้อมูลมาจาก Tab Detail ที่ได้ระบุ จำนวนเงินของเช็คไว้

- การเลือกรูปแบบการ Post GL รปแบบการ Post เช็ครับฝาก (กรณีต้องการเลือกรูปแบบ) โดยสามารถเลือกได้จากหน้าต่างค้นหา (F4) ตามการกำหนดรูปแบบการ Post GL ไว้ที่การกำหนดเอกสารเชื่อม GL
- - สมุดรายวันที่ใช้ในการบันทึกบัญชี

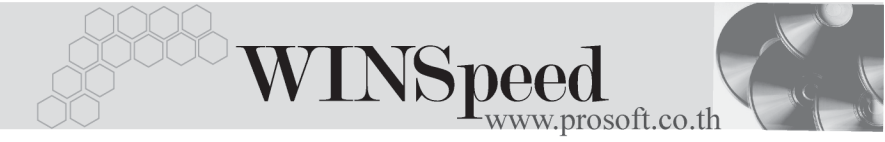

- ♦ เลขที่เอกสาร และวันที่เอกสาร ที่ใช้ในการบันทึกบัญชี
- เลขที่เอกสาร และวันที่เอกสารอ้างอิง (ถ้ามี)
- คำอธิบายรายการในการบันทึกบัญชี เพื่อ Posting รายการไประบบบัญชี แยกประเภท

| Nost GL                                                                                                  |                   | × |
|----------------------------------------------------------------------------------------------------|-------------------|---|
| รทัสสมุตรายวัน<br>เลขที่เอกสาร<br>วันที่เอกสาร<br>เลขที่เอกสารอ้างอิง<br>วันที่เอกสารอ้างอิง<br>ทำอธิบาย | 002               |   |
|                                                                                                    | 📝 OK 🛛 🗍 🕇 Cancel |   |

#### 🕈 ตัวอย่างแสดงรายละเอียดการ Post GL

 ผู้ใช้งานสามารถแก้ไขข้อมูลการบันทึกบัญชีใหม่ หรือแก้ไขคำอธิบายรายการ บัญชีได้ด้วยการClick ในช่อง แก้ไข GL

|     | 🔽 Post GL 🕼 แก้ไข GL รูปแบบการ Post เช็ตรับฝาก 🖃 🔀 હ |                 |      |           |           |       |
|-----|------------------------------------------------------|-----------------|------|-----------|-----------|-------|
| No. | รทัสบัญชี                                            | ชลบญชี          | แผนก | เดบิต     | เครดิต    | Job 🔺 |
| 1   | 112003                                               | เช็ครับ         |      | 10,000.00 | .00       |       |
| 2   | 210010                                               | เช็ครับล่วงหน้า |      | .00       | 10,000.00 |       |
| 3   |                                                      |                 |      | .00       | .00       |       |
| - 4 |                                                      |                 |      | .00       | .00       |       |
| 5   |                                                      |                 |      | .00       | .00       |       |
| 6   |                                                      |                 |      | .00       | .00       |       |
| -7  |                                                      |                 |      | .00       | .00       |       |
| 8   |                                                      |                 |      | .00       | .00       | •     |
| •   |                                                      |                 |      |           |           | Þ     |
| 퀵.  | 3- 3-                                                |                 |      | 10,000.00 | 10,000.00 |       |
|     |                                                      |                 |      |           |           |       |

🕈 ตัวอย่างการบันทึกฝากเซ็ค Tab GL

11